Για να υποβάλλεται μία αίτηση πρόσληψης προς το Νοσοκομείο μας παρακαλούμε ακολουθήστε τα παρακάτω βήματα:

1) Επιλέξτε το κουμπί <u>υποβολή αίτησης</u>.

2) Επιλέξτε το κουμπί είσοδος.

 Αν δεν έχετε δημιουργήσει λογαριασμό (πράγμα απαραίτητο για την υποβολή αίτησης) επιλέξτε το κουμπί <u>δημιουργία νέου</u> <u>λογαριασμού</u>.

4) Στο πεδίο «όνομα χρήστη» πληκτρολογήστε ένα όνομα της αρεσκείας σας.

5) Στο πεδίο «διεύθυνση email \*» πληκτρολογήστε το email σας. Όλα τα μηνύματα emails από το σύστημα του ΨΝΑ θα σας αποστέλλονται στη διεύθυνση που θα δηλώσετε εδώ.

6) Στο πεδίο «Συνθηματικό \*» πληκτρολογήστε έναν ικανοποιητικής ασφαλείας κωδικό για να εισέρχεστε στο σύστημα.

7) Στο πεδίο «επιβεβαίωση συνθηματικού \*» πληκτρολογήστε εκ νέου τον κωδικό του πεδίου (6).

8) Στο πεδίο «γράψτε τους χαρακτήρες της εικόνας» πληκτρολογήστε τους ειδικούς χαρακτήρες που εμφανίζονται πάνω από το πεδίο αυτό (μικρά και κεφαλαία γράμματα καθώς και αριθμοί).

9) <u>Αποθηκεύστε με ασφάλεια το περιεχόμενο των πεδίων 4, 5 και 6 τα</u> οποία θα πρέπει να ανακαλείτε κάθε φορά που θα θέλετε να μπείτε στην εφαρμογή.

10) Για να ολοκληρώσετε τη διαδικασία και να εγγραφείτε ως χρήστης επιλέξτε το πλήκτρο «δημιουργία λογαριασμού».

Κατόπιν των ανωτέρω ενεργειών θα έχετε εγγραφεί επιτυχώς, θα έχετε δημιουργήσει λογαριασμό οπότε θα μπορείτε να υποβάλετε την αίτηση σας και τα απαραίτητα δικαιολογητικά. Για να υποβάλετε μία Αίτηση, αφού έχετε ήδη ολοκληρώσει την εγγραφή σας,

κάνετε κλικ στο κουμπί <sup>ΥΠΟΒΟΛΗ ΑΙΤΗΣΗΣ</sup> ή στην επιλογή ΥΠΟΒΟΛΗ ΑΙΤΗΣΗΣ του Κεντρικού Μενού και θα ανοίξει η οθόνη υποβολής της αίτησης.

| ΑΙΤΗΣΗ ΥΠΟΒΟΛΗΣ ΕΝΔΙΑΦΕΡΟΝΤΟΣ                                                         |   |
|---------------------------------------------------------------------------------------|---|
| ΉΜΑΝΤΙΚΗ ΠΑΡΑΤΗΡΗΣΗ: Μπορείτε να υποβάλλετε μόνο μια αίτηση για κάθε προκήρυξη θέσεως |   |
| Στοιχεία Αίτησης *                                                                    |   |
| Επώνυμο *                                                                             |   |
|                                                                                       |   |
| Ονομα *                                                                               |   |
|                                                                                       |   |
| Ονομα Πατρός *                                                                        |   |
|                                                                                       |   |
| Ημ/νία Γέννησης *                                                                     |   |
| ✓ ✓ ✓                                                                                 |   |
| Διεύθυνση Κατοικίας *                                                                 |   |
|                                                                                       |   |
| T.K. *                                                                                |   |
|                                                                                       |   |
| Τηλέφωνα Επικοινωνίας *                                                               |   |
|                                                                                       |   |
| Επαίl Επικοινωνίας *                                                                  |   |
|                                                                                       |   |
| Προκήρυξη Για Την Οποία Εκδηλώνετε Το Ενδιαφέρον Σας *                                |   |
| Κανένα                                                                                | ~ |

Στην Οθόνη Υποβολής της Αίτησης, πρέπει να συμπληρώσετε τουλάχιστον τα Υποχρεωτικά Πεδία, (δηλαδή εκείνα με το \*).

Εάν ξεχάσετε να συμπληρώσετε κάποιο υποχρεωτικό πεδίο, η Εφαρμογή θα σας το θυμίσει με ένα σχετικό μήνυμα.

Η Επισύναψη του Βιογραφικού Σημειώματος, γίνεται κάνοντας κλικ στο κουμπί Επιλογή αρχείου. Όταν το αναζητήσετε και το επιλέξετε στον υπολογιστή σας, κάνετε κλικ στο ΑΠΟΣΤΟΛΗ. Τα Βιογραφικά Σημειώματα πρέπει υποχρεωτικά να είναι τύπου PDF.

Βιογραφικό Σημείωμα \*

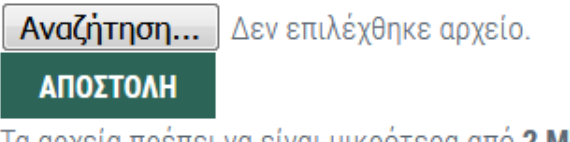

Τα αρχεία πρέπει να είναι μικρότερα από **2 MB**. Επιτρεπτές επεκτάσεις αρχείων: **pdf**. Πριν ολοκληρωθεί η διαδικασία υποβολής αίτησης, πρέπει ο υποψήφιος, να συναινέσει στην χρήση των προσωπικών του δεδομένων, κάνοντας κλικ στο αντίστοιχο check box.

Όταν συμπληρώσετε τη Φόρμα, κάντε κλικ στο ΥΠΟΒΟΛΗ για να ολοκληρωθεί η διαδικασία υποβολής της Αίτησης.